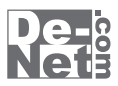

かんたん あきんどシリーズ

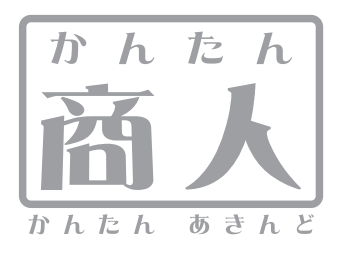

# 2012年版 農業青色申告 操作説明書

| シリアルナンバー ――                                                                        |  |
|------------------------------------------------------------------------------------|--|
| L DE-295                                                                           |  |
| ※シリアルナンバーを再発行することはできません。<br>シリアルナンバーはアップデートファイルをダウンロードする際や<br>ユーザ登録をする際などに必要となります。 |  |

ユーザ登録の操作方法は18ページをご覧ください。

製品ご利用前に必ずお読みください。 この取り扱い説明書は大切に保管してください。

| 目次                                                        |  |
|-----------------------------------------------------------|--|
|                                                           |  |
| <b>インストール・アンインストール方法</b> 2~6                              |  |
| <b>起動方法 ······</b> 7                                      |  |
| <b>初回起動時のシリアルNo登録方法</b> ······8                           |  |
| <b>導入ウィザード画面について ・・・・・・・・・・・・・・・・・・・・・・・・・・・・・・・・・・・・</b> |  |
| データを新規作成する ・・・・・・ 10~14                                   |  |
| <b>前年分のデータを繰越す</b> ・・・・・・15                               |  |
| <b>説明書を表示する</b> ・・・・・・・・・・・・・・・・・・・・・・・・・・・・・・・・・・・・      |  |
| <b>e-Tax出力機能について</b> 17                                   |  |
| <b>ユーザーサポート</b>                                           |  |

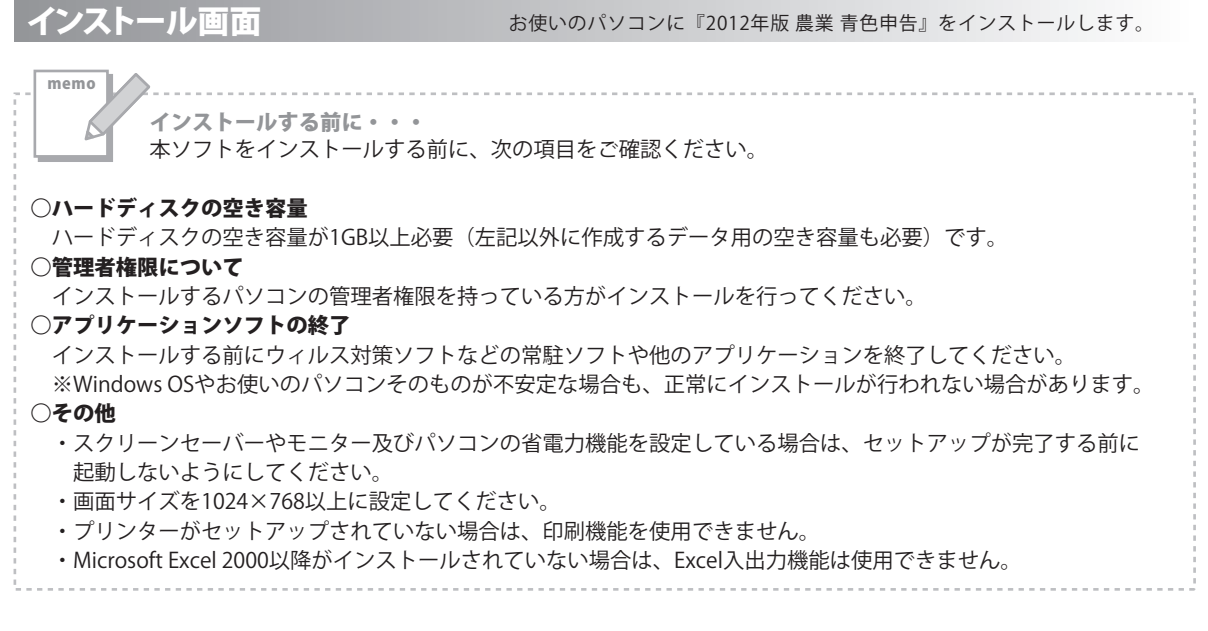

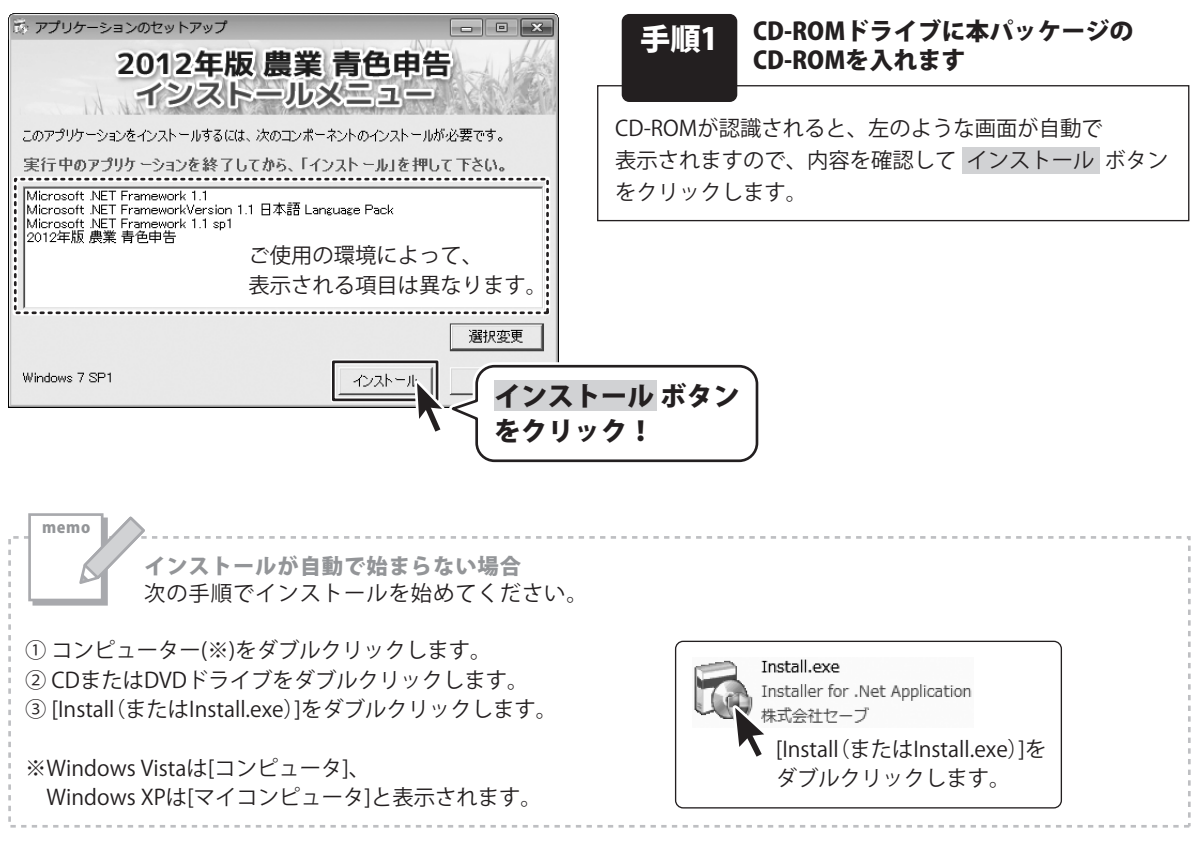

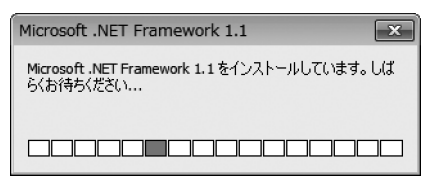

#### 手順2 インストールメニューで表示された プログラムのセットアップがはじまります

インストールメニューで表示されたプログラムの セットアップがはじまります。

Microsoft.NET Framework1.1 Microsoft.NET FrameworkVersion1.1 日本語Language Pack Adobe Reader

上記のプログラムのインストールには時間がかかります。 しばらくお待ちください。

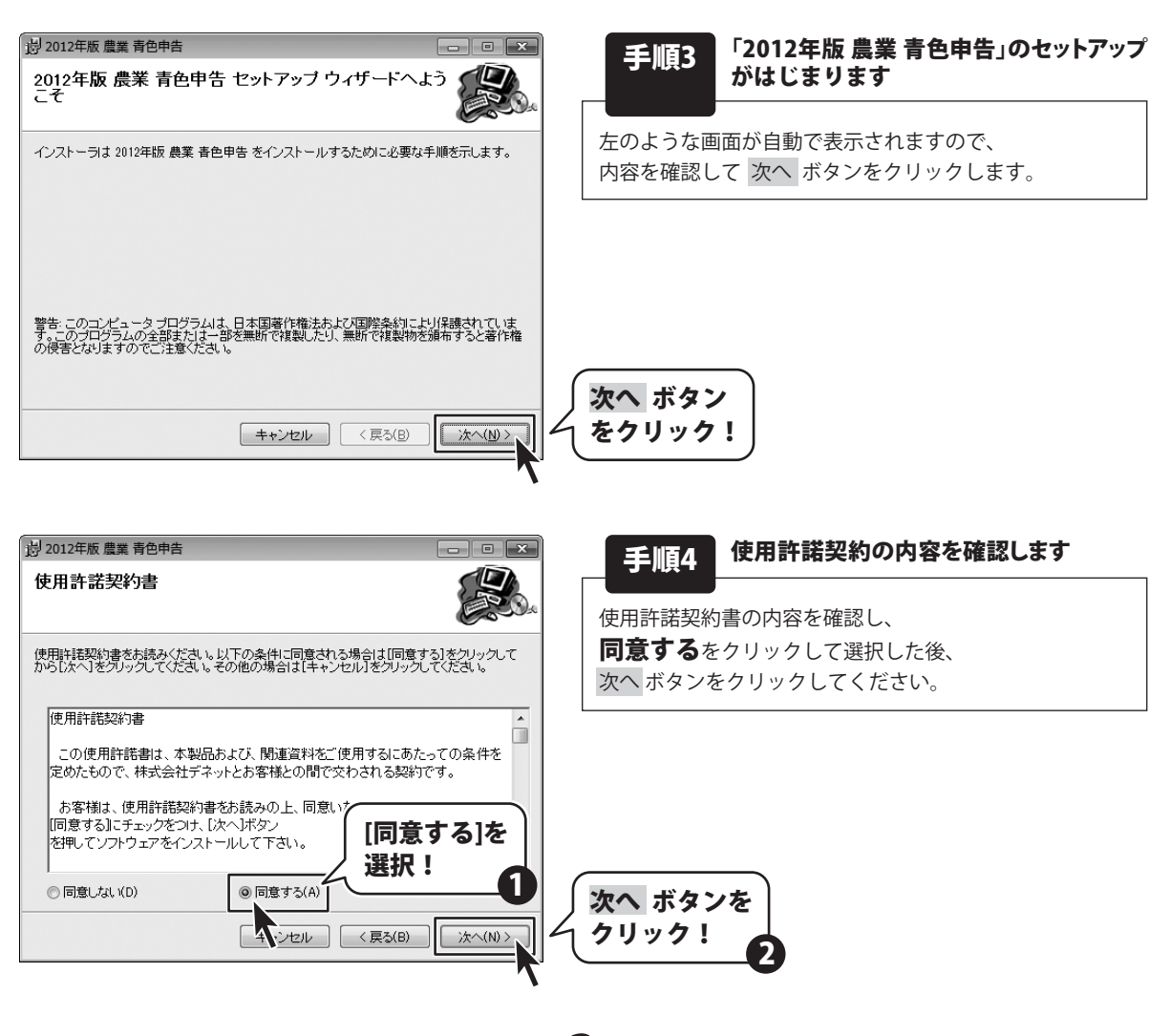

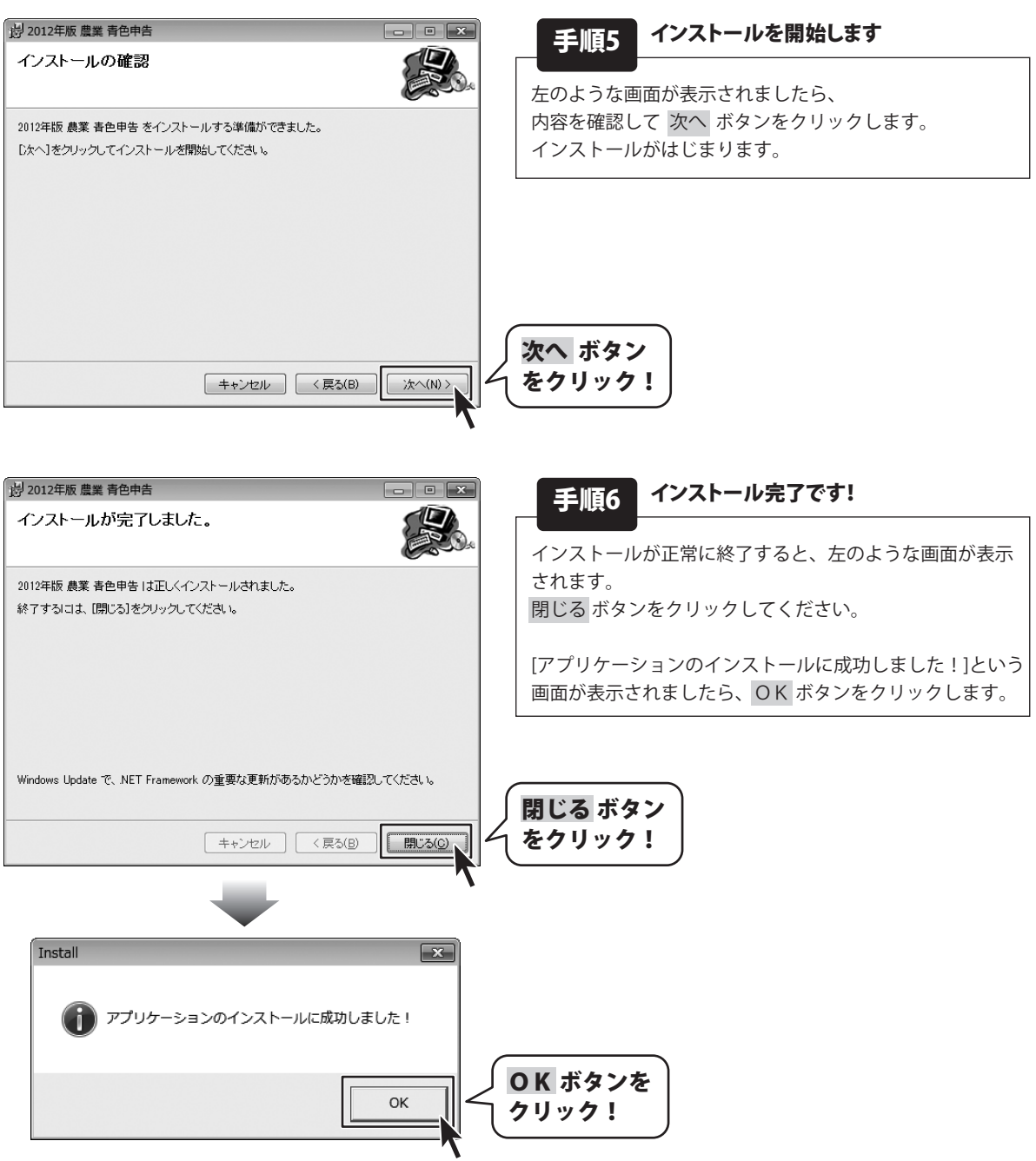

#### アンインストール方法

お使いのパソコンから『2012年版農業青色申告』をアンインストール(削除)します。

本ソフトを完全に終了して ボタン→「コントロールパネル」→「プログラムのアンインストール」で 一覧表示されるプログラムの中から「2012年版 農業 青色申告」を選択して「アンインストール」をクリックすると 確認メッセージが表示されますので、はい ボタンをクリックするとアンインストールが実行されます。

※Windows OSがXPの場合、「スタート」→「コントロールパネル」→「プログラムの追加と削除」から、 アンインストールを行ってください。

※Windows OSが7の場合、 ダン→「コントロールパネル」→「プログラムのアンインストールと変更」から、 アンインストールを行ってください。

| アンインストールしても、作成したデータを残す場合は、<br>保持する ボタンをクリックします。<br>アンインストールして、作成したデータも削除する場合は、<br>削除する ボタンをクリックします。<br>パックアップしていないデータは消去されます。 | memo<br>アンインストール中に下のような画面が表示された<br>次の手順で作業を続けてください。                                                 | 場合                      |
|----------------------------------------------------------------------------------------------------|----------------------------------------------------------------------------------------------------|-------------------------|
|                                                                                                    | アンインストールしても、作成したデータを残す場合は、<br>保持する ボタンをクリックします。<br>アンインストールして、作成したデータも削除する場合は、<br>削除する ボタンをクリックします。 | 2012年版 農業 青色申告 アンインストール |

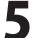

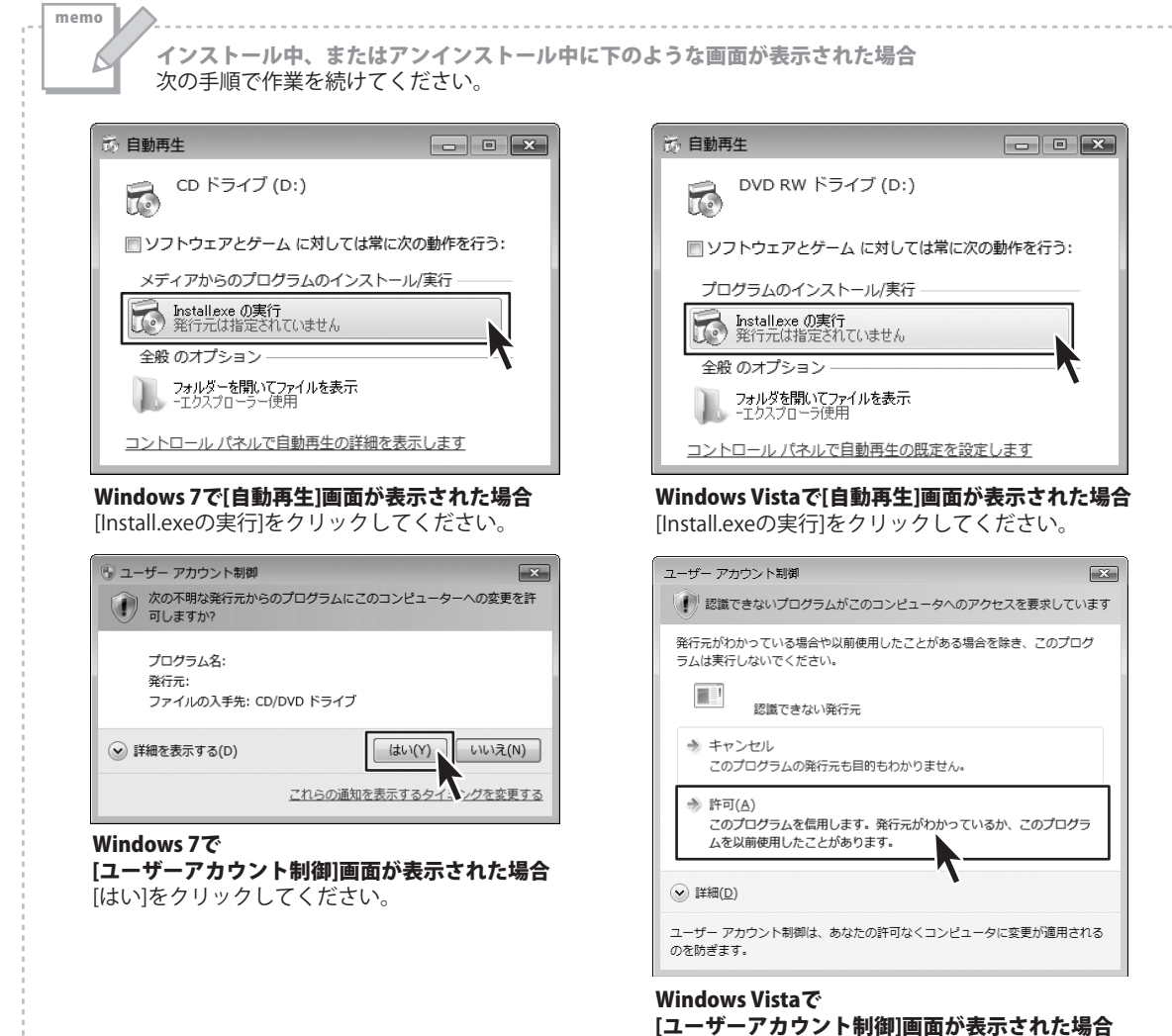

[許可]をクリックしてください。

#### 起動方法

更新プログラムについて 更新プログラムをホームページよりダウンロードを行い、お客様がお使いのソフトウェアを最新のソフト ウェアへ更新します。更新プログラムをご利用いただくことで、より快適に弊社ソフトウェアを ご利用いただくことが可能となります。

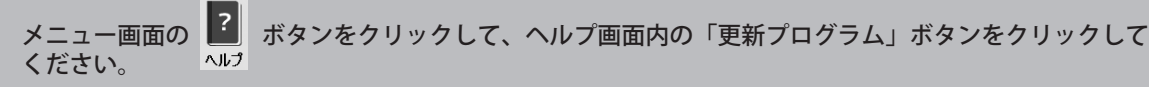

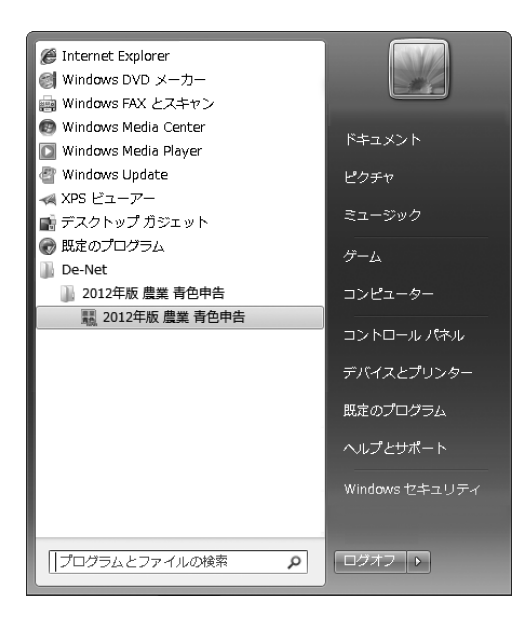

#### スタートメニューからの起動

ボタン(Windows Vistaの場合は ボタン、Windows XPの場合は[スタート]ボタン)をクリックして、 「すべてのプログラム」→「De-net」→「2012年版 農業 青色申告」とたどって「2012年版 農業 青色申告」をクリックしますと 本ソフトが起動します。

#### デスクトップショートカットからの起動

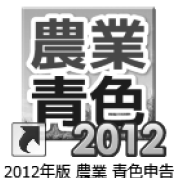

←2012年版 農業 青色申告 ショートカットアイコン

正常にインストールが完了しますと、デスクトップに上の様なショートカットアイコンができます。 ダブルクリックをすると、本ソフトが起動します。

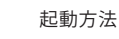

# 初回起動時のシリアルNo登録方法

「2012年版 農業 青色申告」をはじめて起動すると、下のようなシリアルNoを登録する画面が表示されます。 [シリアルNo]に本書の表紙に貼付されているシリアルNoを入力して、登録 ボタンをクリックします。 [シリアルNoを登録しました]という画面が表示されましたら、OK ボタンをクリックして、登録完了です。

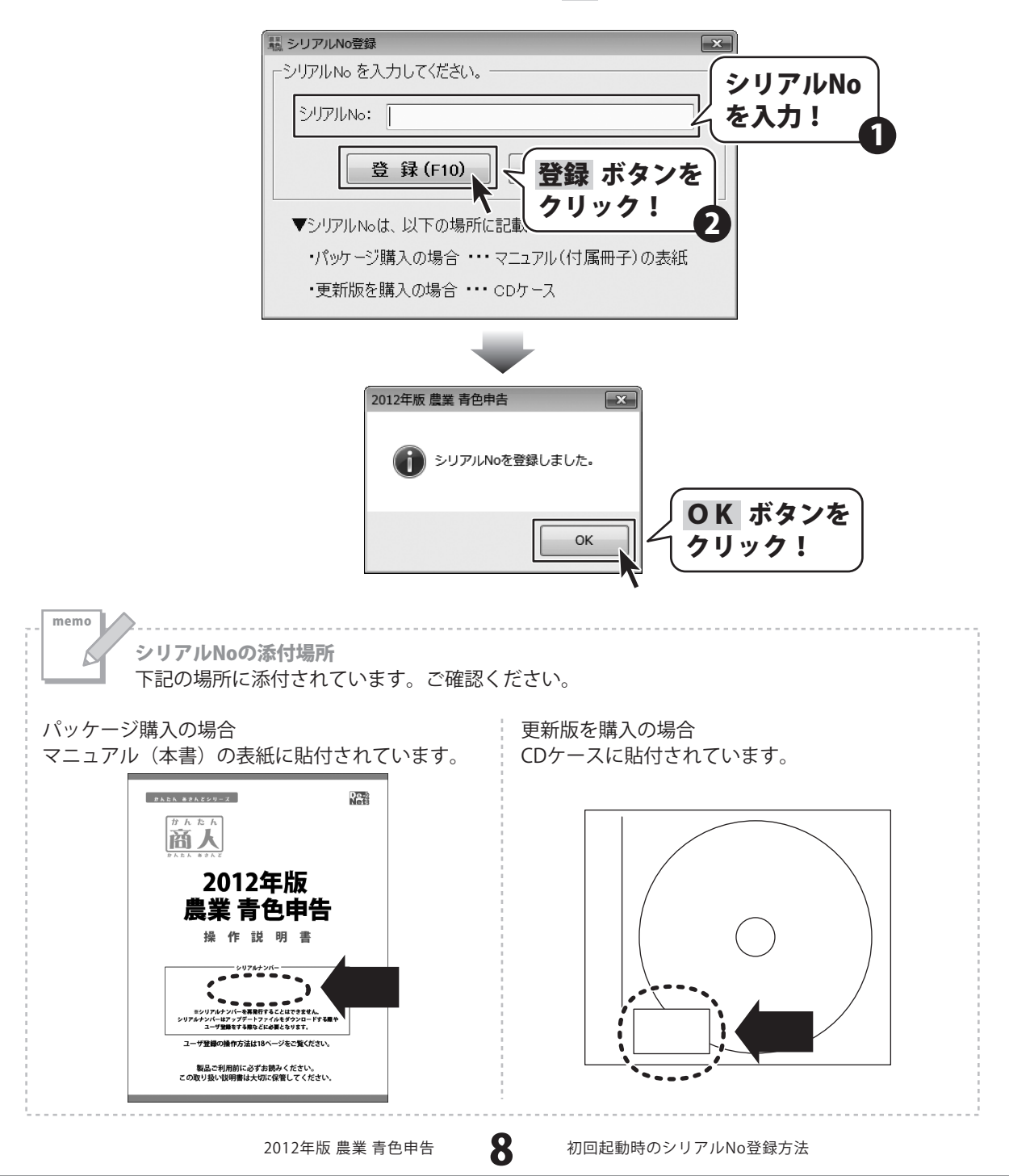

# 導入ウィザード画面について -

「2012年版農業青色申告」をはじめてお使いになる場合、下のような導入ウィザード画面が表示されます。

| 瓢 導入ウィザード                                                                                             |
|----------------------------------------------------------------------------------------------------|
| _ <u>データの新規作成</u>                                                                                     |
| データを新しく作成する場合には「新規作成…」 ボタンを押して下さい。                                                                    |
|                                                                                                    |
|                                                                                                    |
|                                                                                                    |
|                                                                                                    |
| 利况TF 八                                                                                                |
|                                                                                                    |
| <u>前年分データの繰越</u>                                                                                      |
| 前年版より、科目や摘要などのデータを引き継ぐ場合には「前年分繰越…」ボタンを押して下さい。                                                         |
|                                                                                                    |
|                                                                                                    |
|                                                                                                    |
| 前年分繰越                                                                                                 |
| 中 止 (F12)                                                                                             |
| <u>前年分データの繰越</u><br>前年版より、科目や摘要などのデータを引き継ぐ場合には「前年分繰越…」 ボタンを押して下さい。<br><u>前年分繰越…</u><br><u>中止(F12)</u> |

「新規作成」か「前年分繰越」を選択して、ボタンをクリックしてください。

#### 新規作成

新しくユーザー情報等を設定し、データ入力を行います。 操作手順については、10ページをご覧ください。

#### 前年分繰越

前年分のデータを繰越します。 繰越しされるデータは科目登録・摘要登録・償却資産台帳・貸借対照表期首残高及びユーザ情報です。 操作手順については、15ページをご覧ください。

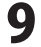

ここでは、新しくユーザー情報等を設定し、データ入力を行う準備の操作手順を説明します。 「前年分繰越」の操作手順については、15ページをご覧ください。

#### 1 ユーザ情報画面を表示します

導入ウィザード画面から 新規作成 … ボタンをクリックします。

ユーザ情報画面が表示されます。

| ックします。<br>ヽます。 | データの新規作成     データを新しく作成する「語子」       データを新しく作成する「語子」     新規作成 … ボタン<br>をクリック!       新規作成 …     新泉作成 …       前年分データの種越     前年版30. 科目や摘要などのデータを引き継ぐ場合には 前年分辞越 」 パタンを押して下さい。                                                                                                    |
|----------------|----------------------------------------------------------------------------------------------------|
|                | 前年分繰越                                                                                                    |
|                | 中止(F12)                                                                                                    |
|                |                                                                                                    |
|                |                                                                                                    |
|                | 2012年版農業青色申告 ver.12.2.0731         販売元:株式会社 デネット         NET:         NET: |
| 2012年版 農業 青色申告 | <b>10</b> データを新規作成する                                                                                                    |

#### 2 [ユーザ情報]を入力します

ユーザ情報画面が表示されましたら、 各項目を設定します。

まず、[ユーザ情報]の名前、〒、住所、TEL、 FAX、E-Mailを入力します。 税務署に提出する申告者の情報、および使用者 の情報を入力します。

各項目の枠内をクリックして、 カーソルを表示、文字を入力します。 (カーソルが表示されている項目は黄色で表示 されます。)

※FAX、E-Mailについては、 オンラインユーザ登録、FAXユーザ登録用です。

3

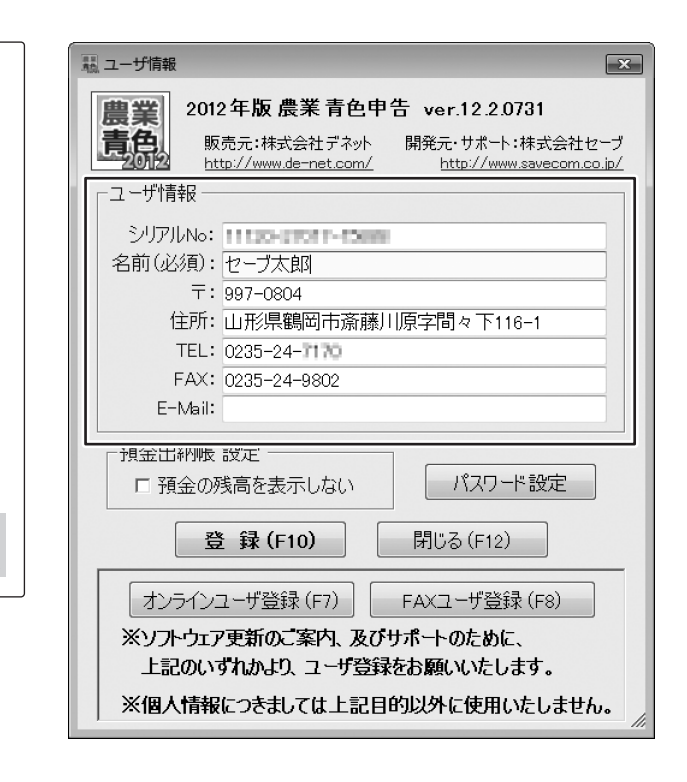

#### [預金出納帳 設定]を設定します

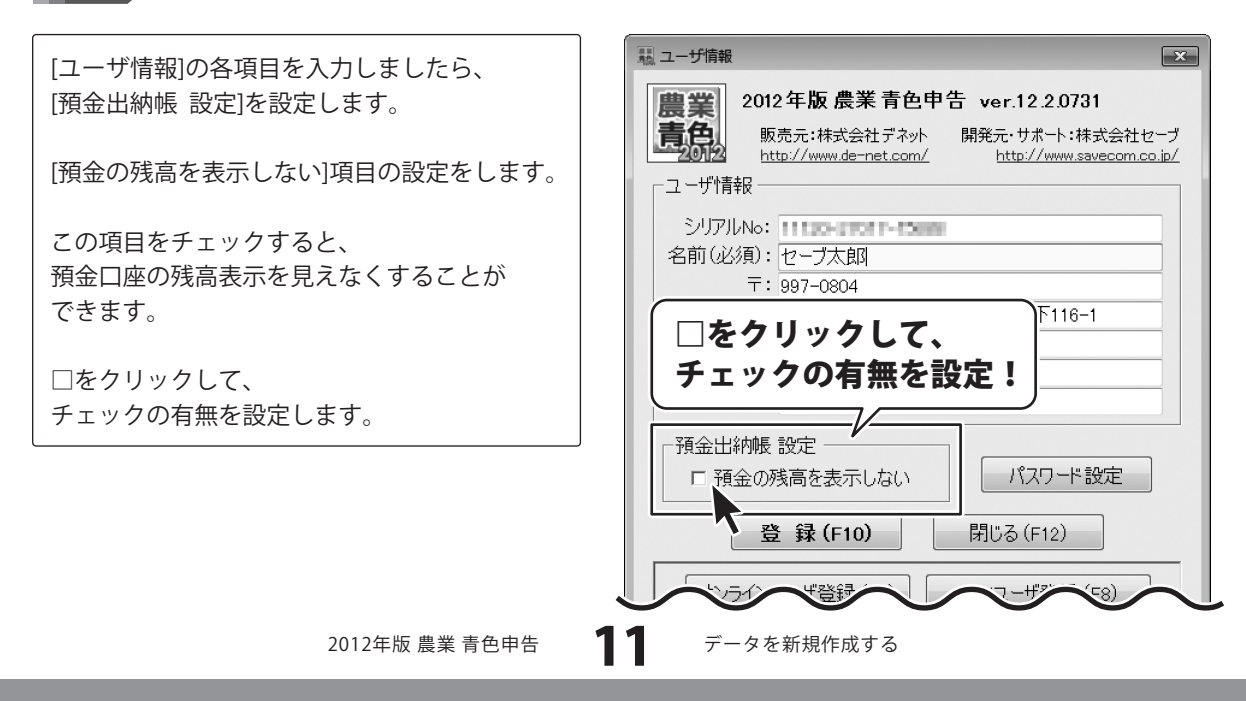

#### パスワードを設定します(任意)

パスワードを設定し、他者にデータを見られ ないように設定することが可能です。 設定する/しないは任意です。

4

※パスワードを忘れますと、ソフトを起動でき なくなりますのでご注意ください。

パスワード設定 ボタンをクリックします。

確認画面が表示されますので、内容を確認して はい ボタンをクリックします。

パスワード設定画面が表示されますので、 パスワード、パスワード確認用にパスワードを 入力して、登録 ボタンをクリックします。

※パスワードと確認用入力が一致しなければ、 パスワードの登録ができません。

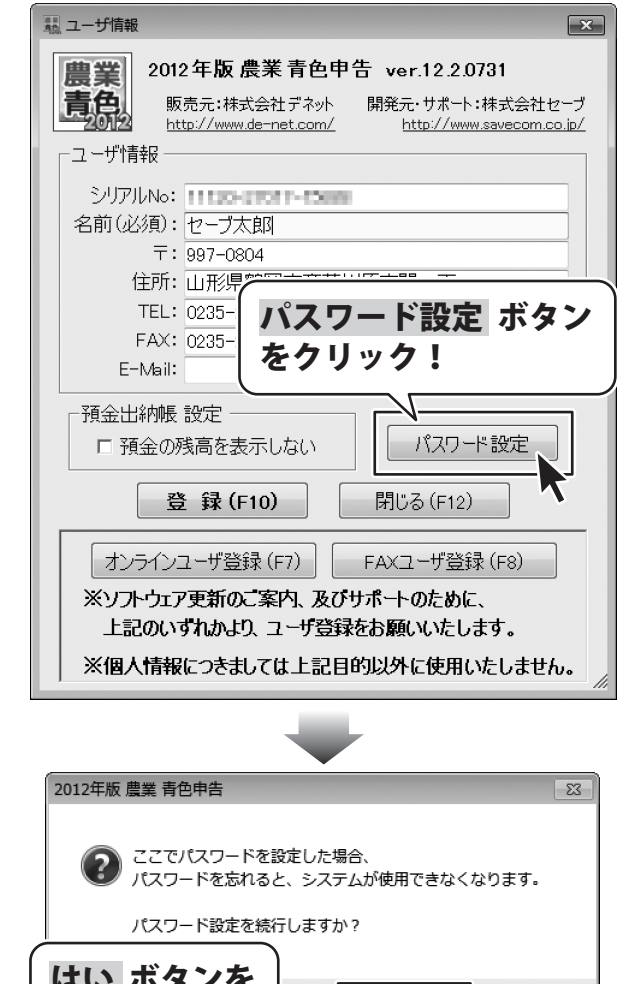

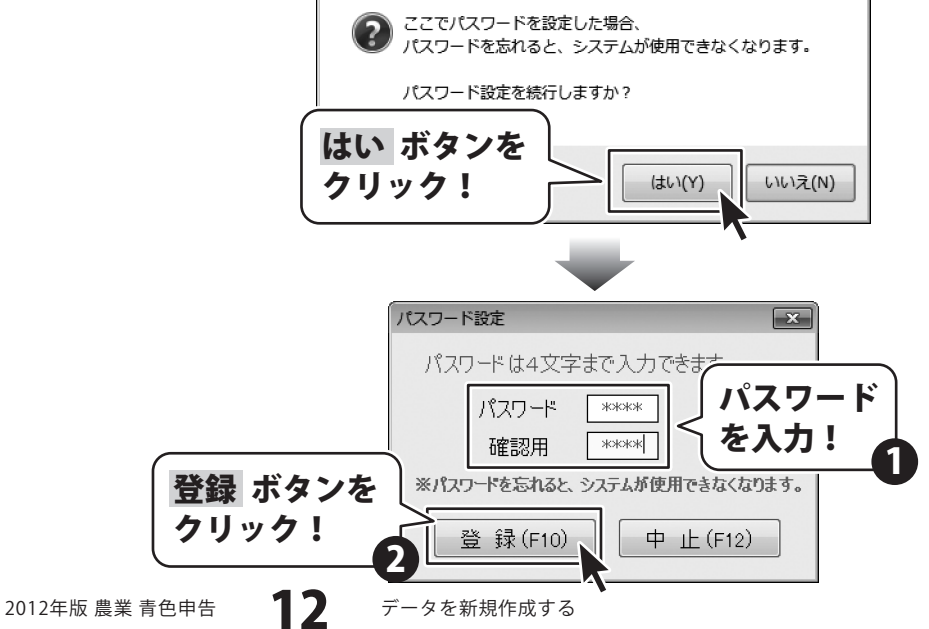

確認画面が表示されますので、内容を確認して はい ボタンをクリックしてください。 パスワードが登録されます。

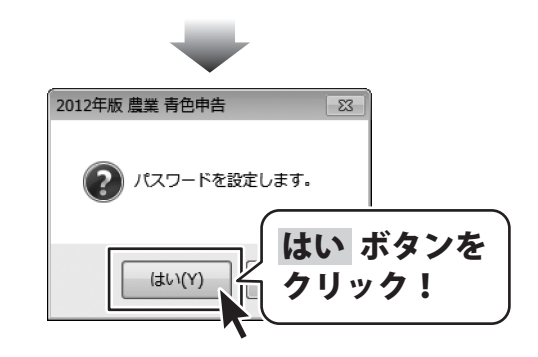

#### 登録したパスワードを解除する場合は・・・

パスワード設定 X パスワード設定画面で、 パスワードは4文字まで入力できま パスワード、パスワード確認用の項目を未入力 パスワード にして、登録ボタンをクリックします。 パスワード を未入力 確認用 確認画面が表示されますので、内容を確認して ※パスワードを忘れると、システムが使用できなくなります。 はい ボタンをクリックしてください。 登 録(F10) 中止(F12) 登録したパスワードが解除されます。 登録 ボタンを クリック! 2012年版 農業 青色申告 23 パスワードを解除します。 はい ボタンを (\$U)(Y) クリック!

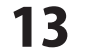

#### 設定した内容で登録します

すべての設定が終わりましたら、 登録 ボタンをクリックします。

5

[ユーザ情報を登録しました。]という画面が 表示されますので、 OK ボタンをクリックします。 ユーザ情報の登録が完了しました。

[このまま画面を閉じますか?]という画面が 表示されますので、内容を確認して、 はい もしくは いいえ ボタンをクリックして ください。

はい ボタンをクリックして、ユーザ情報画面を 閉じますと、メニュー画面が表示されます。

※ユーザーサポートをご利用のお客様は、 あらかじめオンライン、もしくは FAXユーザー登録を行う必要があります。 詳しくは18ページをご覧ください。

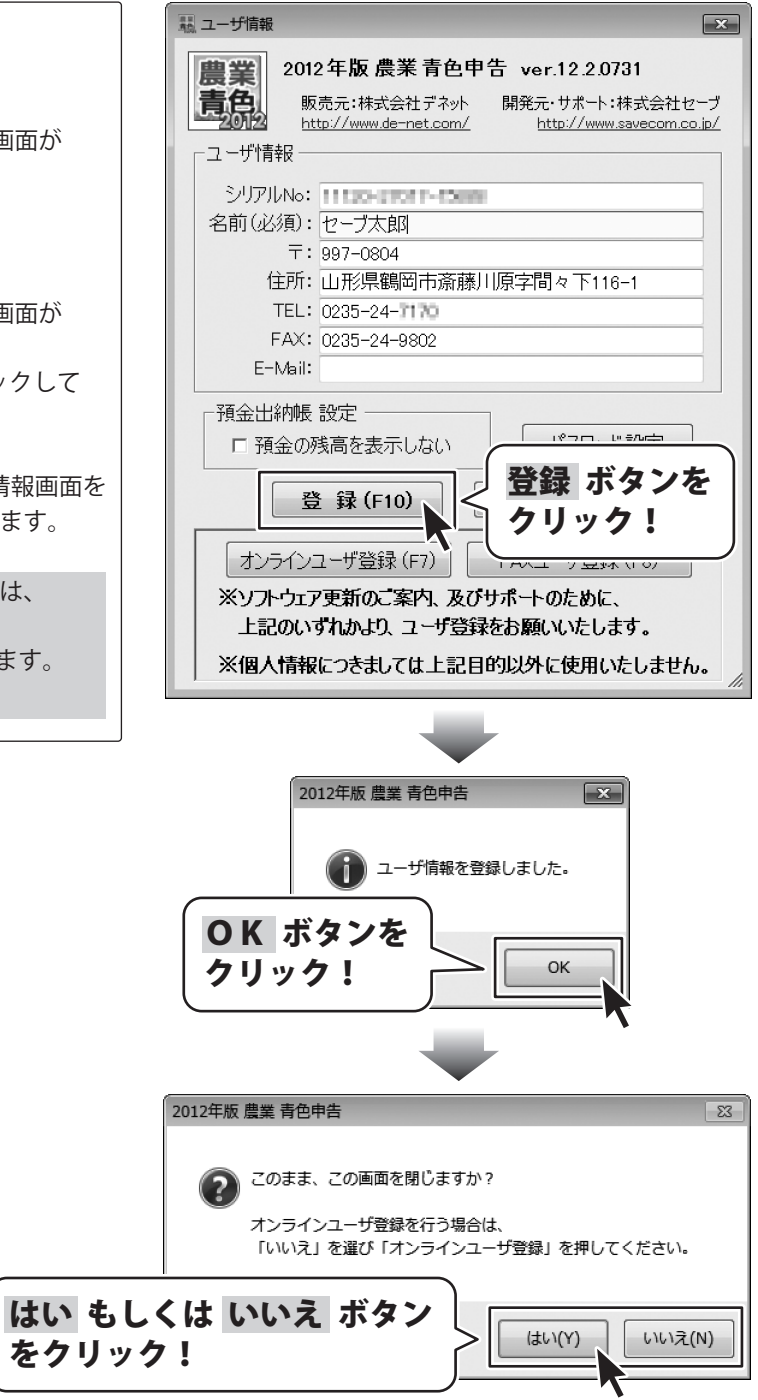

#### 前年分のデータを繰越す

ここでは、前年分のデータを繰越して、データ入力を行う準備の操作手順を説明します。 繰越しされるデータは科目登録・摘要登録・償却資産台帳・貸借対照表期首残高及びユーザ情報です。 「新規作成」の操作手順については、10ページをご覧ください。

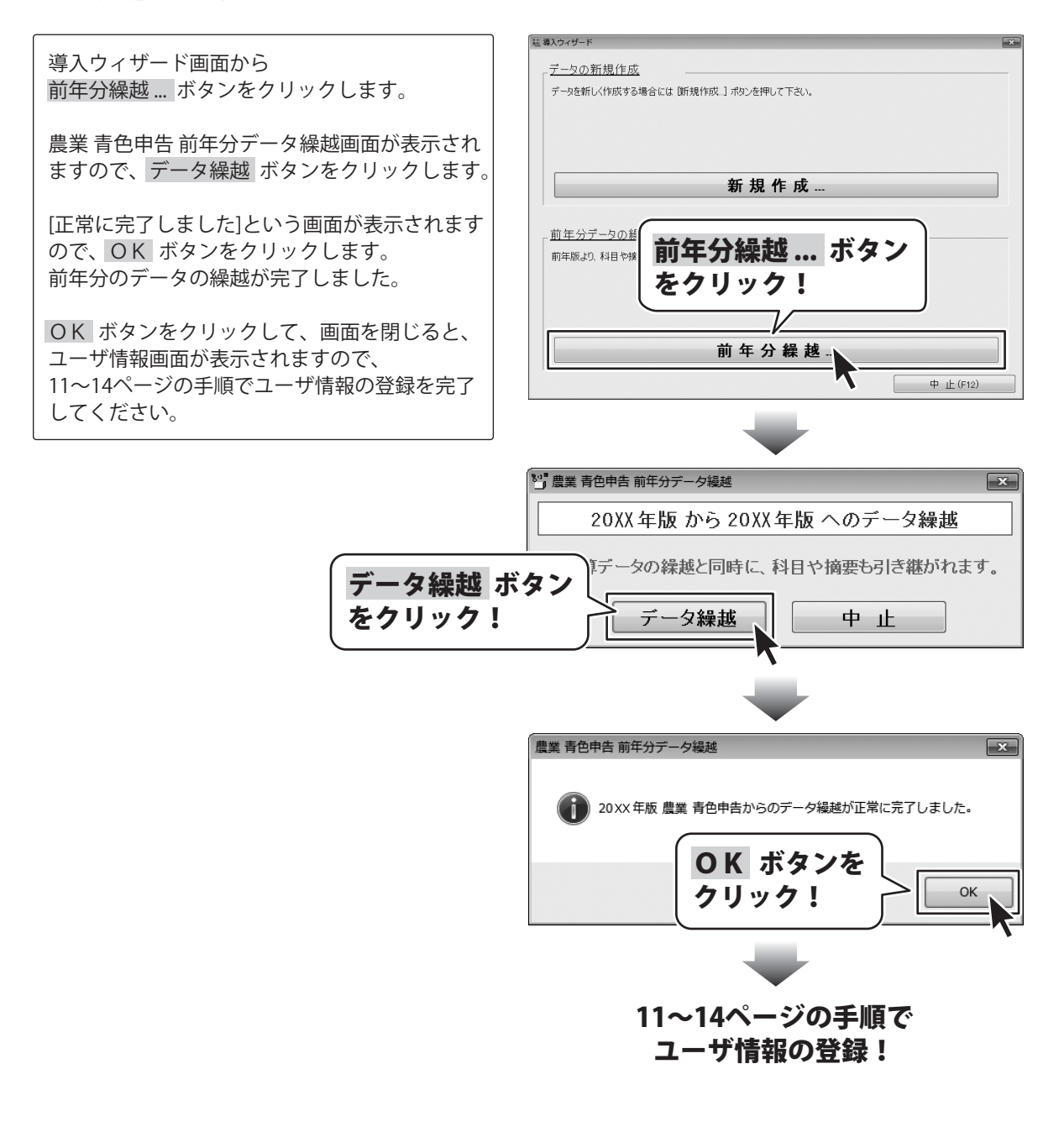

# 操作説明書を表示する

本ソフトにはPDFの操作説明書が同梱されています。

PDFの操作説明書をご覧いただくには、Adobe Readerが必要です。

「2012年版農業青色申告」のインストール時に設定を変更していない場合は、同時にインストールされます。

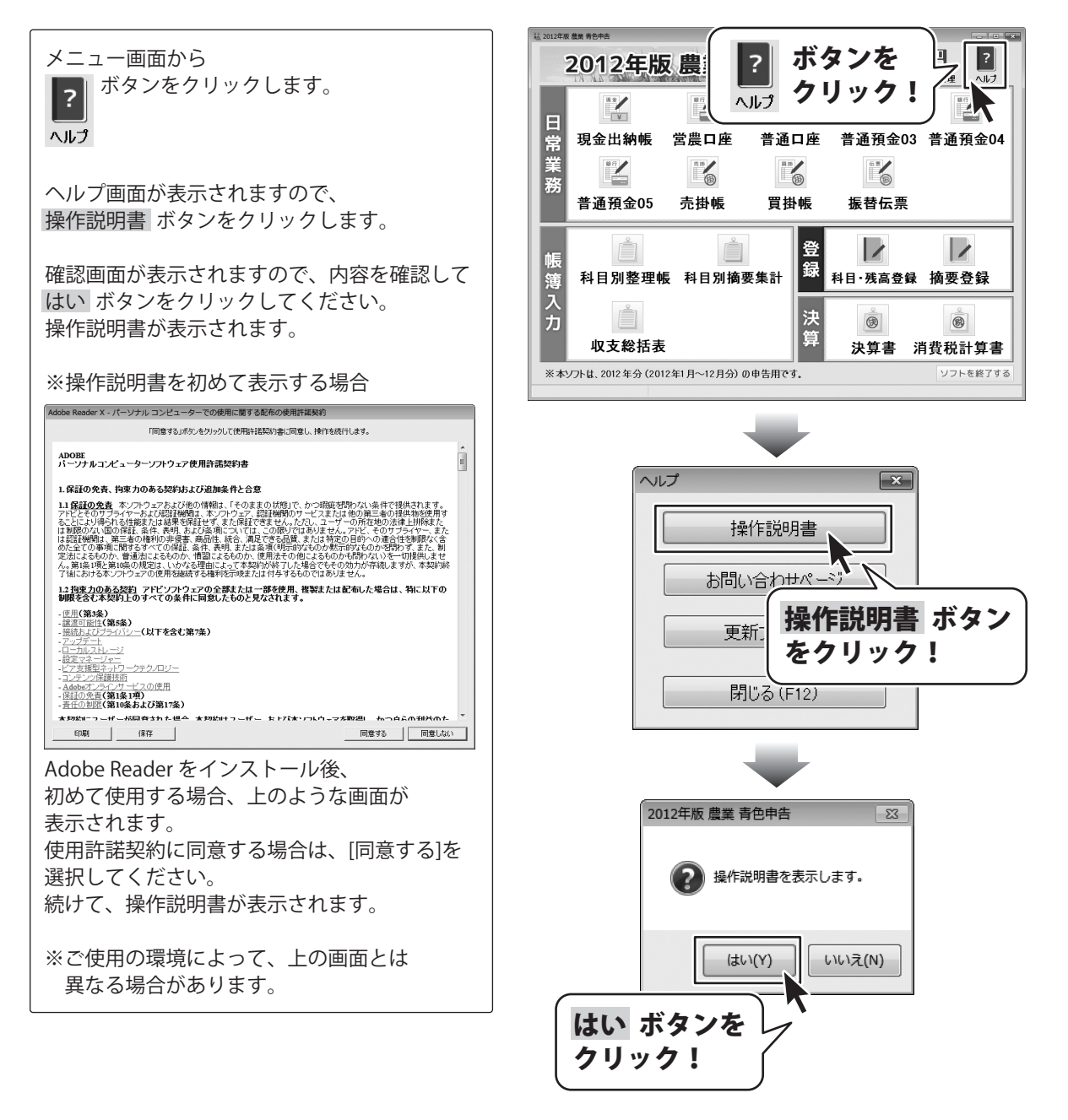

# e-Tax出力機能について

e-Tax出力機能は、株式会社セーブのホームページよりアップデータ(更新プログラム)をダウンロードしていただき、それを一度実行することで使用可能になります。

アップデータの公開時期は、国税庁による2012年分データの仕様公開後となり、 2013年1月頃を予定しております。

上記の公開時期になりましたら、下記のアップデータ公開ページをご確認ください。

#### http://aoshin.jp/denet/update/aoshin2012/e-tax/

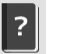

また、メニュー画面の <br />
、<br />
ベルプ ボタンをクリックして、<br />
ヘルプ画面内の「更新プログラム」ボタンをクリックしても、確認することができます。

#### 「e-Taxソフト」ご利用上のご注意

「e-Taxソフト」のダウンロード方法や利用方法、および詳細につきましては、 弊社ではサポートいたしかねますので、国税庁提供のe-Taxホームページでご確認ください。

e-Taxソフト お問合せページ (国税庁提供) http://www.e-tax.nta.go.jp/toiawase/toiawase.htm

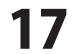

#### ユーザーサポート

#### お問い合わせについて

ユーザーサポートをご利用のお客様は、

あらかじめオンライン、もしくはFAXユーザー登録を行う必要があります。

ユーザ登録は、ユーザ情報画面の オンラインユーザ登録 もしくは FAXユーザ登録 ボタンをクリックして ください。

※ユーザ登録を行っていない場合は、ユーザーサポートをご利用になれません。

また、ユーザ登録を行うと、新しい更新プログラムの案内をご連絡いたします。

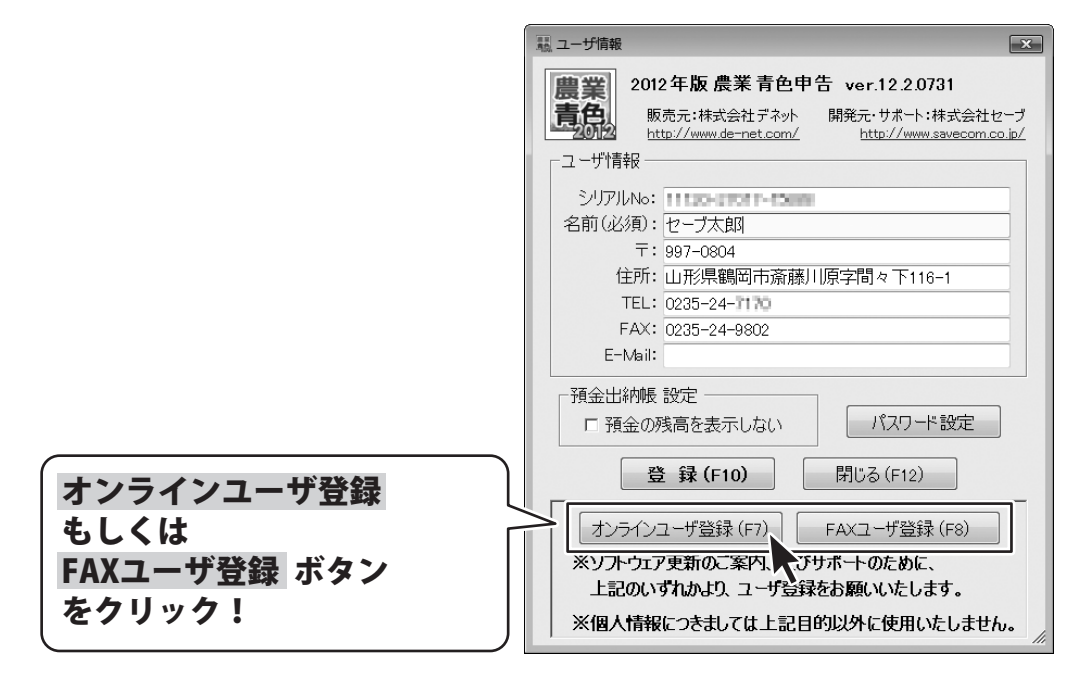

ユーザー購入後のサポート及び更新プログラムの案内は開発元の株式会社セーブが 電話、FAX、メールフォームで受け付けています。

ホームページ上のお問い合わせページからユーザーサポート宛にメールを送ることも可能です。

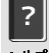

メニュー画面の ヘルフ ボタンをクリックして、 ヘルプ画面内の「お問い合わせページ」ボタンをクリックすると、お問い合わせページが表示されます。

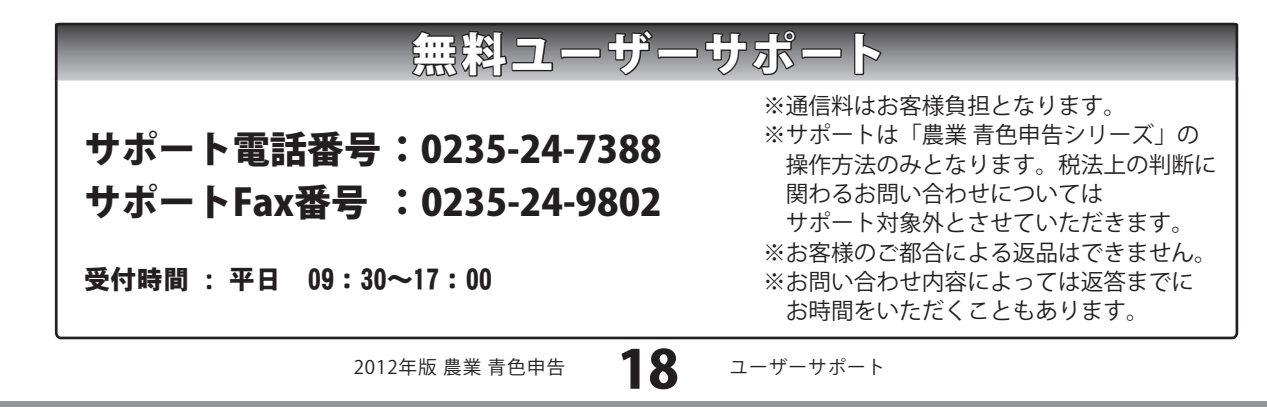